### ФЕДЕРАЛЬНОЕ АГЕНТСТВО СВЯЗИ Федеральное государственное бюджетное образовательное учреждение высшего образования «ПОВОЛЖСКИЙ ГОСУДАРСТВЕННЫЙ УНИВЕРСИТЕТ ТЕЛЕКОММУНИКАЦИЙ И ИНФОРМАТИКИ»

Кафедра автоматической электросвязи

А.Ю. Гребешков

# Применение аппаратных средств в локальных вычислительных сетях

Методические указания к лабораторным работам по подготовке дипломированных специалистов по специальности 10.05.02 «Информационная безопасность телекоммуникационных систем» профиль «Защита информации в системах связи и управления» по направлению подготовки бакалавров 10.03.01 «Информационная безопасность» профиль «Безопасность телекоммуникационных систем»

> Самара 2017

УДК 004.3;621.395 ББК Г79

Рекомендовано к изданию методическим советом ПГУТИ, протокол № 75 от 12.05.2017 г.

#### Рецензент

Заведующий кафедрой «Системы связи» ФГБОУ ВО ПГУТИ д.т.н., профессор Васин Н.Н.

### Гребешков А.Ю.

Г79 Применение аппаратных средств в локальных вычислительных сетях. Методические указания к лабораторным работам по подготовке дипломированных специалистов по специальности 10.05.02 «Информационная безопасность телекоммуникационных систем», профиль «Защита информации в системах связи и управления»; по направлению подготовки бакалавров 10.03.01 «Информационная безопасность», профиль «Безопасность телекоммуникационных систем» [Текст] / А.Ю. Гребешков. – Самара: ПГУТИ, 2017. – 32 с.

Методические указания разработаны в соответствии с ФГОС ВПО по специалиста направлению подготовки 10.05.02 «Информационная безопасность телекоммуникационных систем» (специализация «Защита информации в системах связи и управления»), по направлению подготовки бакалавра 10.03.01 «Информационная безопасность» (профиль подготовки «Безопасность телекоммуникационных систем») и предназначены для Телекоммуникаций студентов лневного И заочного отделения И радиотехники для лабораторных занятий по дисциплине «Аппаратные средства телекоммуникационных сетей».

> © ФГБОУ ВО ПГУТИ, 2017 © А.Ю. Гребешков, 2017

# Содержание

| ЛАБОРАТОРНАЯ РАБОТА №1. ТЕМА: «ПРИМЕНЕНИЕ И<br>СОЕДИНЕНИЕ КОМПЬЮТЕРОВ В ЛВС»                           | 4    |
|----------------------------------------------------------------------------------------------------|------|
| ЛАБОРАТОРНАЯ РАБОТА №2. ТЕМА: «ПРИМЕНЕНИЕ<br>КОНЦЕНТРАТОРОВ В ЛВС»                                     | 8    |
| ЛАБОРАТОРНАЯ РАБОТА №3. ТЕМА: «ПРИМЕНЕНИЕ<br>КОНЦЕНТРАТОРОВ И КОММУТАТОРОВ В ЛВС»                      | . 12 |
| ЛАБОРАТОРНАЯ РАБОТА №4. ТЕМА: «ПРИМЕНЕНИЕ<br>МАРШРУТИЗАТОРОВ В ЛВС»                                    | . 17 |
| ЛАБОРАТОРНАЯ РАБОТА №5. ТЕМА: «ИСПОЛЬЗОВАНИЕ<br>ПРОТОКОЛА ARP ПРИ ПРИМЕНЕНИИ МАРШРУТИЗАТОРОВ<br>В ЛВС» | . 22 |
| ПРИЛОЖЕНИЕ 1. ВАРИАНТЫ АДРЕСАЦИИ СЕТЕЙ ДЛЯ<br>ИНДИВИДУАЛЬНОГО ЗАДАНИЯ                                  | . 25 |
| ПРИЛОЖЕНИЕ 2. КОМАНДЫ ДЛЯ НАСТРОЙКИ УСТРОЙСТВ ЛВС.                                                     | . 26 |
| ПРИЛОЖЕНИЕ 3. ПОРЯДОК РАБОТЫ С ПРОГРАММОЙ–<br>ЭМУЛЯТОРОМ ЛВС                                           | . 29 |

# Лабораторная работа №1. Тема: «Применение и соединение компьютеров в ЛВС»

1 Цель лабораторной работы

Получение навыков работы с программным средством для организации и моделирования локальных вычислительных сетей (ЛВС), построение простейших схем организации ЛВС.

#### 2 Учебная литература

1. Гребешков А. Ю. Вычислительная техника, сети и телекоммуникации–Самара:ИНУЛ ПГУТИ, 2014.–218 с.

2. Небаев И.А. Компьютерные сети передачи данных: учеб. пособие к лабораторным работам. – СПб. : Изд. СПбГУТ, 2012. – 44 с. Режим доступа: URL: http://opds.sut.ru/wp-content/uploads/mu/book\_kspd\_cns.pdf.

#### 3 Подготовка к лабораторной работе

- 1. Изучить рекомендованную литературу.
- 2. Подготовить ответы на контрольные вопросы.

#### 4 Контрольные вопросы

- 1 Какие функции семиуровневой модели взаимосвязи открытых систем реализует концентратор (hub, xaб)?
- 2 Реализует ли коммутатор функции сетевого уровня?
- 3 Для чего в схеме используется кабель?
- 4 Какая скорость доступна на интерфейсах Ethernet?

#### 5 Порядок выполнения работы

- 1. Ответить на контрольные вопросы по указанию преподавателя.
- 2. Получить индивидуальное задание и IP-адреса из диапазона 1 таблицы в Приложении 1.
- 3. Провести прямое подключение двух компьютеров (рабочих станций) РС1 и РС2 с помощью кабеля связи согласно схеме на рисунке 1, используя Приложение 3.

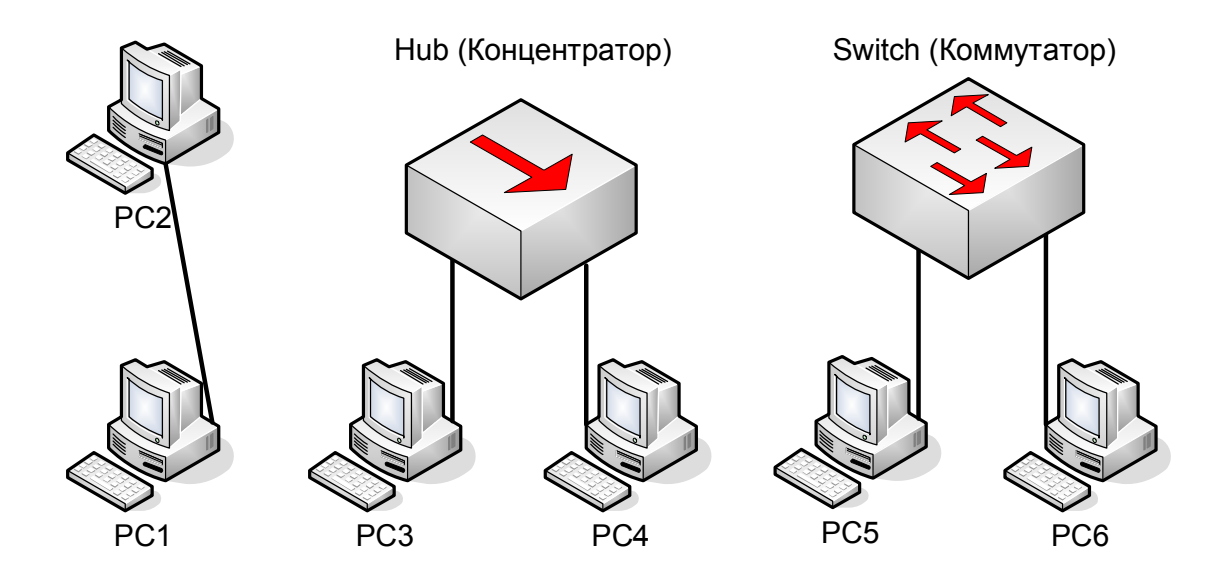

Рис.1. – Схема соединения устройств ЛВС для лабораторной работы №1

4. При наличии соединения индикатор порта меняет цвет с красного на зеленый, как показано на рис. 2.

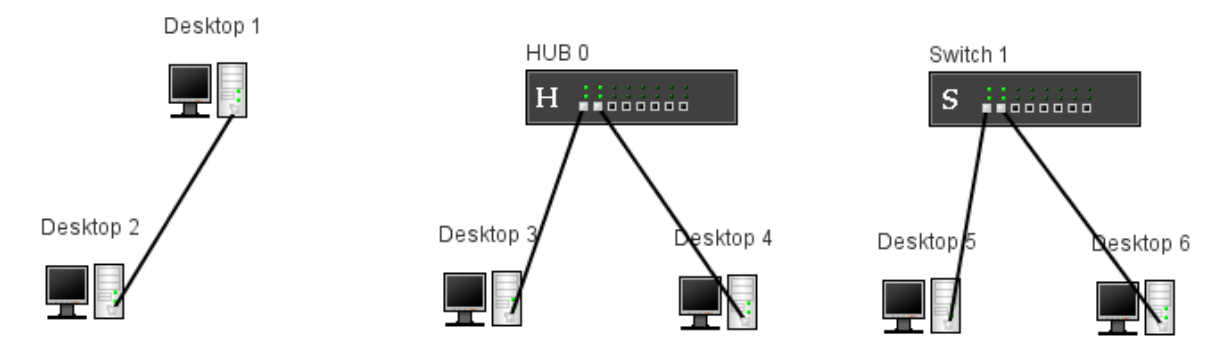

Рис. 2. – Соединения устройств ЛВС в программном симуляторе

5. Запустить командную оболочку (эмулятор терминала) на каждом PC (команда ifconfig) и настроить соответствующие IP адреса PC1 и PC2, как показано на рис. 3 с учетом команд в Приложении 2:

| 🛃 Терминал - Desktop 1                                                                                                   | × |
|----------------------------------------------------------------------------------------------------|---|
| Файл Схема Шрифт                                                                                                    |   |
| Welcome to console of the NET-Simulator virtual device!                                                                  |   |
| Type help for list of commands. To get help for the command<br>type <command/> -h.<br>Breas Ctrl+L to refresh the screen |   |
| =>ifconfig eth0 172.20.2.1 -netmask 255.255.255.0 -up                                                                    |   |

Рис. 3. – Пример настройки порта компьютера (рабочей станции) РС1

6. Выполнить проверку соединения между PC1 и PC2 с помощью команды ping, как показано на puc. 4.:

```
52
📤 Терминал - Desktop 1
 Файл Схема Шрифт
Welcome to console of the NET-Simulator virtual device!
Type help for list of commands. To get help for the command
type <command> -h.
Press Ctrl+L to refresh the screen.
=>ifconfig eth0 172.20.2.1 -netmask 255.255.255.0 -up
=>ping 172.20.2.2
PING 172.20.2.2
Press Ctrl+C To abort.
64 bytes from 172.20.2.2: icmp_seq=0 ttl=63 time=234 ms
64 bytes from 172.20.2.2: icmp_seq=1 ttl=63 time=0 ms
64 bytes from 172.20.2.2: icmp_seq=2 tt1=63 time=0 ms
64 bytes from 172.20.2.2: icmp_seq=3 ttl=63 time=0 ms
64 bytes from 172.20.2.2: icmp_seq=4 ttl=63 time=0 ms
64 bytes from 172.20.2.2: icmp seq=5 ttl=63 time=109 ms
64 bytes from 172.20.2.2: icmp_seq=6 ttl=63 time=0 ms
64 bytes from 172.20.2.2: icmp_seq=7 ttl=63 time=0 ms
64 bytes from 172.20.2.2: icmp seq=8 ttl=63 time=0 ms
64 bytes from 172.20.2.2: icmp seq=9 ttl=63 time=109 ms
64 bytes from 172.20.2.2: icmp_seq=10 ttl=63 time=0 ms
=>
```

Рис. 4. – Пример передачи ping между устройствами ЛВС

- Провести соединение двух компьютеров РСЗ и РС4 с помощью 8-ми портового концентратора с помощью кабеля связи (патч–корда).
- Запустить командную оболочку (эмулятор терминала) на каждом PC (команда ifconfig) и настроить соответствующие IP адреса PC3 и PC4.
- 9. Выполнить проверку соединения между РСЗ и РС4 с помощью команды ping.
- 10.Провести соединение двух компьютеров PC5 и PC6 с помощью 8-ми портового коммутатора с помощью кабеля связи (патч–корда).
- 11.Запустить командную оболочку (эмулятор терминала) на каждом PC (команда ifconfig) и настроить соответствующие IP адреса PC5 и PC6.
- 12.Выполнить проверку соединения между РС5 и РС6 с помощью команды ping.
- Предъявить преподавателю для контроля выполнение п.п. 5, 8,
   11 с помощью демонстрации прохождения ping между компьютерами.
- 14.С помощью пункта меню «Экспортировать в html...» меню «Проект» сохранить схему в формате xml в директории по указанию преподавателя.

6 Содержание отчета

- 1. Индивидуальное задание.
- На схеме сети согласно индивидуальному заданию указать IPадреса для каждого настроенного порта.
- Указать команды настройки со всеми параметрами для каждого устройства сети.

#### Лабораторная работа №2. Тема: «Применение концентраторов в ЛВС»

#### 1 Цель лабораторной работы

Изучение вопросов организации ЛВС с помощью концентраторов.

#### 2 Учебная литература

1. Гребешков А. Ю. Вычислительная техника, сети и телекоммуникации–Самара:ИНУЛ ПГУТИ, 2014.–218 с.

2. Небаев И.А. Компьютерные сети передачи данных: учеб. пособие к лабораторным работам. – СПб. : Изд. СПбГУТ, 2012. – 44 с. Режим доступа: URL: http://opds.sut.ru/wp-content/uploads/mu/book\_kspd\_cns.pdf.

#### 3 Подготовка к лабораторной работе

- 1. Изучить рекомендованную литературу.
- 2. Подготовить ответы на контрольные вопросы.

#### 4 Контрольные вопросы

- 1 В чем заключается принцип работы концентратора.
- 2 В чем недостатки функционирования схемы ЛВС на концентраторах.
- 3 Каким устройствам в схеме необходимо наличие MAC-адреса?
- 4 Каким устройствам в схеме необходимо наличие IP-адреса?

#### 5 Порядок выполнения работы

- 1. Ответить на контрольные вопросы по указанию преподавателя.
- Получить индивидуальное задание и IP-адреса из диапазона 1 таблицы в Приложении 1.

 Построить с помощью программной оболочки схему на рисунке 5. Концентраторы имеют 8 портов Ethernet.
 Компьютеры (рабочие станции) имеют 1 порт Ethernet.

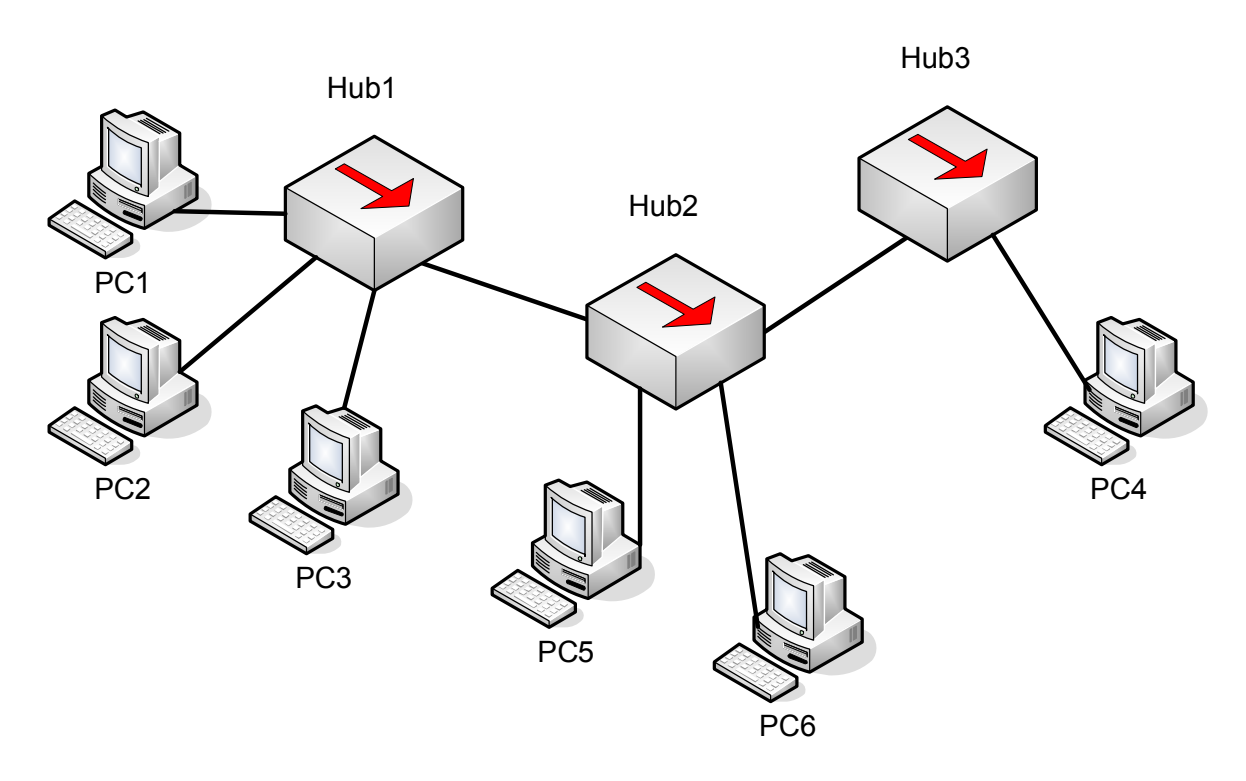

Рис.5. – Схема соединения устройств ЛВС для лабораторной работы №2

4. При наличии соединения индикатор порта меняет цвет с красного на зеленый, как показано на рис. 6.

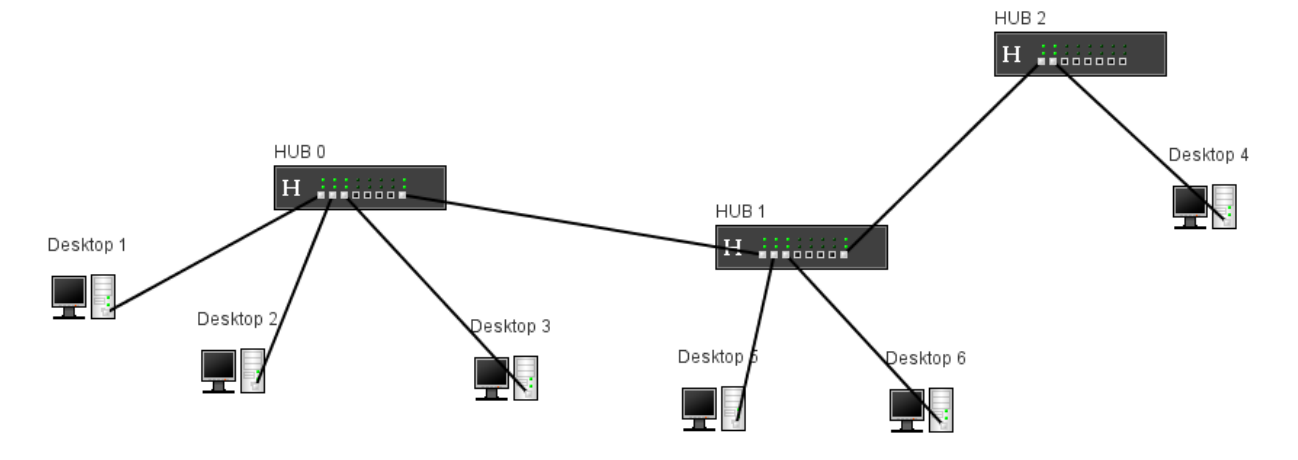

Рис. 6. – Организация ЛВС с помощью концентраторов

 Запустить командную оболочку (эмулятор терминала) на каждом PC (команда ifconfig) и настроить соответствующие IP адреса компьютерам PC2 – PC6, как показано на рис. 7:

```
X
🚣 Терминал - Desktop 1
 Файл Схема Шрифт
Welcome to console of the NET-Simulator virtual device!
Type help for list of commands. To get help for the command
type <command> -h.
Press Ctrl+L to refresh the screen.
=>ifconfig eth0 172.20.2.1 -netmask 255.255.255.0 -up
=>ifconfig -a
eth0
       Link encap:Ethernet HWaddr 0:0:0:0:37:0
        inet addr:172.20.2.1 Bcast:172.20.2.255 Mask:255.255.255.0
       UP
       RX packets:0 errors:0 dropped:0
       TX packets:0 errors:0 dropped:0
       RX bytes:0 TX bytes:0
```

Рис. 7. – Пример настройки и отображения состояния порта РС1

- Выполнить проверку соединения между всеми РС (рабочими станциями) на рисунке 5 с помощью команды ping, как показано на рис. 8.
- Проследить передачу информации по ЛВС между компьютерами.
- Предъявить преподавателю для контроля выполнение п.п. 5 –7 с помощью демонстрации прохождения ping между компьютерами.
- С помощью пункта меню «Экспортировать в html...» меню «Проект» сохранить схему в формате xml в директории по указанию преподавателя.

```
🍰 Терминал - Desktop 3
```

Файл Схема Шрифт

```
Welcome to console of the NET-Simulator virtual device!
Type help for list of commands. To get help for the command
type <command> -h.
Press Ctrl+L to refresh the screen.
=>ifconfig eth0 172.20.2.3 -netmask 255.255.255.0 -up
=>ping 172.20.2.1
PING 172.20.2.1
Press Ctrl+C To abort.
64 bytes from 172.20.2.1: icmp_seq=0 ttl=63 time=250 ms
64 bytes from 172.20.2.1: icmp_seq=1 ttl=63 time=16 ms
64 bytes from 172.20.2.1: icmp_seq=2 ttl=63 time=218 ms
64 bytes from 172.20.2.1: icmp seq=3 ttl=63 time=16 ms
64 bytes from 172.20.2.1: icmp seq=4 ttl=63 time=0 ms
64 bytes from 172.20.2.1: icmp seq=5 ttl=63 time=0 ms
64 bytes from 172.20.2.1: icmp_seq=6 ttl=63 time=0 ms
64 bytes from 172.20.2.1: icmp_seq=7 ttl=63 time=0 ms
64 bytes from 172.20.2.1: icmp seq=8 ttl=63 time=0 ms
64 bytes from 172.20.2.1: icmp_seq=9 ttl=63 time=0 ms
=>
```

X

Рис. 8. – Пример передачи ping между компьютерами (рабочими станциями) через концентратор

#### 6 Содержание отчета

- 1. Индивидуальное задание.
- На схеме сети согласно индивидуальному заданию указать IPадреса для каждого настроенного порта.
- Указать команды настройки со всеми параметрами для каждого устройства сети.

# Лабораторная работа №3. Тема: «Применение концентраторов и коммутаторов в ЛВС»

1 Цель лабораторной работы

Изучение вопросов применения концентраторов и коммутаторов в ЛВС.

- 2 Учебная литература
- 1 Гребешков А. Ю. Вычислительная техника, сети и телекоммуникации–Самара: ИНУЛ ПГУТИ, 2014.–218 с.
- 2 Небаев И.А. Компьютерные сети передачи данных: учеб. пособие к лабораторным работам.- СПб. : Изд. СПбГУТ, 2012.- 44 с. Режим доступа: URL: http://opds.sut.ru/wpcontent/uploads/mu/book\_kspd\_cns.pdf.
  - 3 Подготовка к лабораторной работе
  - 1. Изучить рекомендованную литературу.
  - 2. Подготовить ответы на контрольные вопросы.

#### 4 Контрольные вопросы

- 1 В чем заключается принцип работы коммутатора?
- 2 В чем достоинства функционирования схемы ЛВС на коммутаторах?
- 3 Каким устройствам в схеме необходимо наличие МАС-адреса?
- 4 Каким устройствам в схеме необходимо наличие IP-адреса?
- 5 Укажите отличительные особенности работы схемы ЛВС с коммутаторами и концентраторами.

#### 6 Порядок выполнения работы

- 1. Ответить на контрольные вопросы по указанию преподавателя.
- 2. Получить индивидуальное задание и IP-адреса из диапазона 2 таблицы в Приложении 1.
- Построить с помощью программной оболочки схему на рисунке 9.

Концентраторы и коммутаторы имеют 8 портов Ethernet. Компьютеры имеют 1 порт Ethernet.

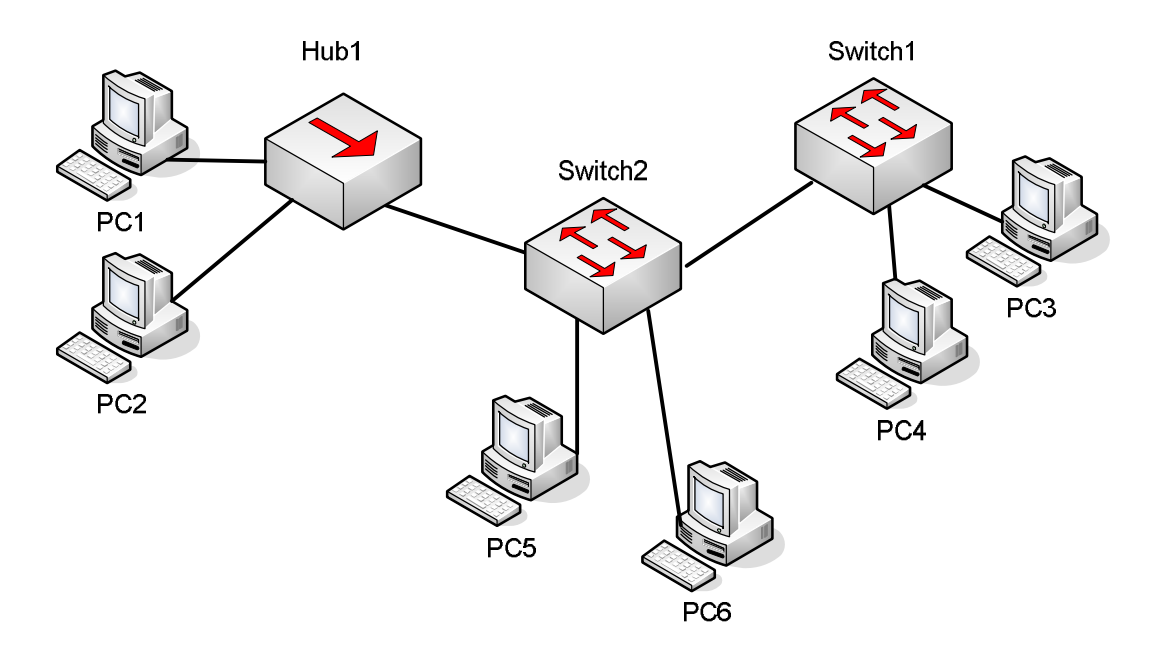

Рис. 9. – Схема соединения устройств ЛВС для лабораторной работы №3

4. При наличии соединения индикатор порта меняет цвет с красного на зеленый, как показано на рис. 10.

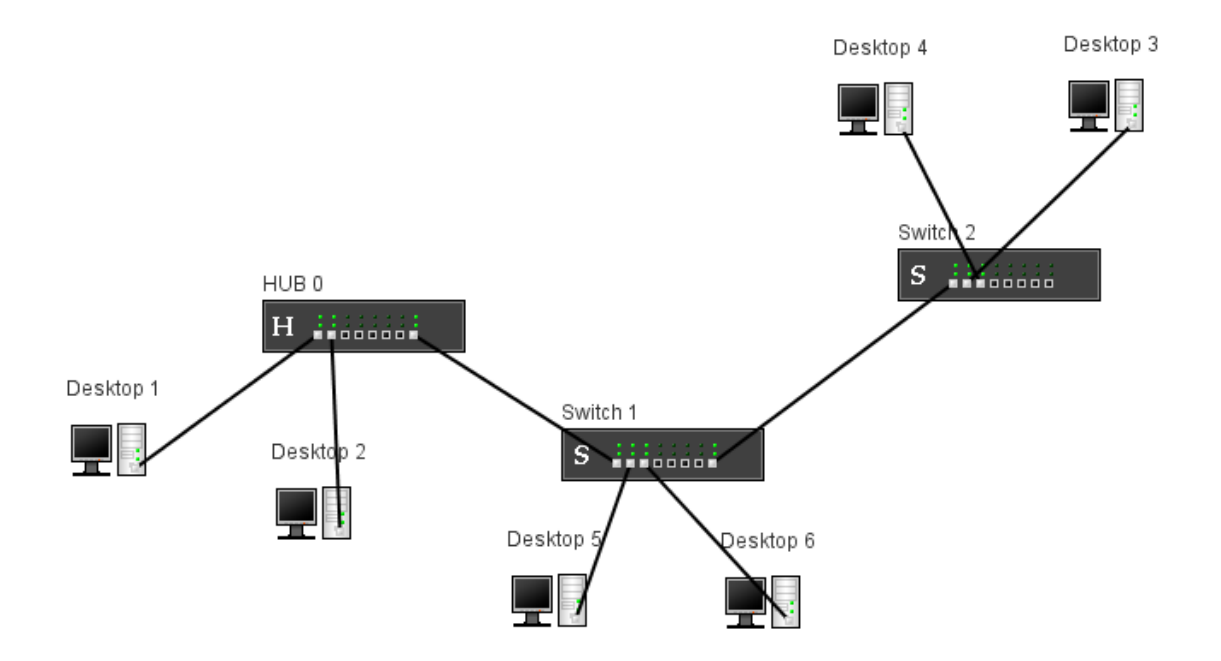

Рис. 10. – Схема соединения устройств ЛВС для лабораторной работы №3

- Запустить командную оболочку (эмулятор терминала) на каждом PC (команда ifconfig) и настроить соответствующие IP адреса компьютерам (рабочим станциям) PC1 – PC6.
- Выполнить проверку соединения между всеми РС на рисунке 10 с помощью команды ping.
- 7. Проследить передачу информации ПО ЛВС между Отметить компьютерами. компьютеры-отправители, компьютеры-получатели информации, a также все компьютеры, принимающие участие в широковещательной рассылке.
- Запустить эмулятор терминала на каждом устройстве «Коммутатор» и с помощью команды mactable посмотреть содержимое таблицы МАС–адресов коммутатора, как показано на рисунке 11.

```
X
🛓 Терминал - Switch 1
Файл Схема Шрифт
Welcome to console of the NET-Simulator virtual device!
Type help for list of commands. To get help for the command
type <command> -h.
Press Ctrl+L to refresh the screen.
=>mactable
MACAddress
            port
0:0:0:0:49:0
             7
           1
0:0:0:0:4F:0
0:0:0:0:55:0
             2
0:0:0:0:43:0
             7
=>
```

Рис. 11 – Пример отображения таблицы МАС-адресов

 Убедиться в достоверности соответствующего МАС–адреса номеру физического порта коммутатора, проверив командой ifconfig адрес порта компьютера (рабочей станции) как показано на рисунке 12 в сравнении с рисунком 11.

```
X
👙 Терминал - Desktop 4
Файл Схема Шрифт
Welcome to console of the NET-Simulator virtual device!
Type help for list of commands. To get help for the command
type <command> -h.
Press Ctrl+L to refresh the screen.
=>ifconfig eth0 192.168.0.4 -netmask 255.255.255.0 -up
=>ifconfig -a
eth0
       Link encap:Ethernet HWaddr 0:0:0:0:49:0
       inet addr:192.168.0.4 Bcast:192.168.0.255 Mask:255.255.255.0
       UP
       RX packets:0 errors:0 dropped:0
       TX packets:0 errors:0 dropped:0
       RX bytes:0 TX bytes:0
=>
```

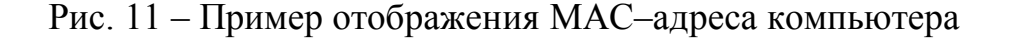

10.Предъявить преподавателю для контроля выполнение п.п. 6 – 10 с помощью демонстрации прохождения ping между

компьютерами.

11.С помощью пункта меню «Экспортировать в html...» меню «Проект» сохранить схему в формате xml в директории по указанию преподавателя.

#### 7 Содержание отчета

- 1. Индивидуальное задание
- 2. На схеме сети согласно индивидуальному заданию указать МАС и IP-адреса каждого настроенного порта.
- Указать команды настройки со всеми параметрами для каждого устройства на схеме сети.

# Лабораторная работа №4. Тема: «Применение маршрутизаторов в ЛВС»

1 Цель лабораторной работы

Изучение вопросов применения маршрутизаторов в ЛВС.

- 2 Учебная литература
- 1 Гребешков А. Ю. Вычислительная техника, сети и телекоммуникации–Самара: ИНУЛ ПГУТИ, 2014.–218 с.
- 2 Небаев И.А. Компьютерные сети передачи данных: учеб. пособие к лабораторным работам.– СПб. : Изд. СПбГУТ, 2012.– 44 с. Режим доступа: URL: http://opds.sut.ru/wp-content/uploads/mu/book\_kspd\_cns.pdf.
  - 3 Подготовка к лабораторной работе
  - 1. Изучить рекомендованную литературу.
  - 2. Подготовить ответы на контрольные вопросы.

#### 4 Контрольные вопросы

- 1 В чем заключается принцип работы маршрутизатора?
- 2 В чем достоинства функционирования схемы ЛВС на маршрутизаторах?
- 3 Каким устройствам в схеме необходимо наличие МАС-адреса?
- 4 Каким устройствам в схеме необходимо наличие IP-адреса?

#### 5 Порядок выполнения работы

- 1. Ответить на контрольные вопросы по указанию преподавателя.
- Получить индивидуальное задание и IP-адреса из диапазона 1 и диапазона 2 таблицы в Приложении 1.
- Построить с помощью программной оболочки схему на рисунке 12.

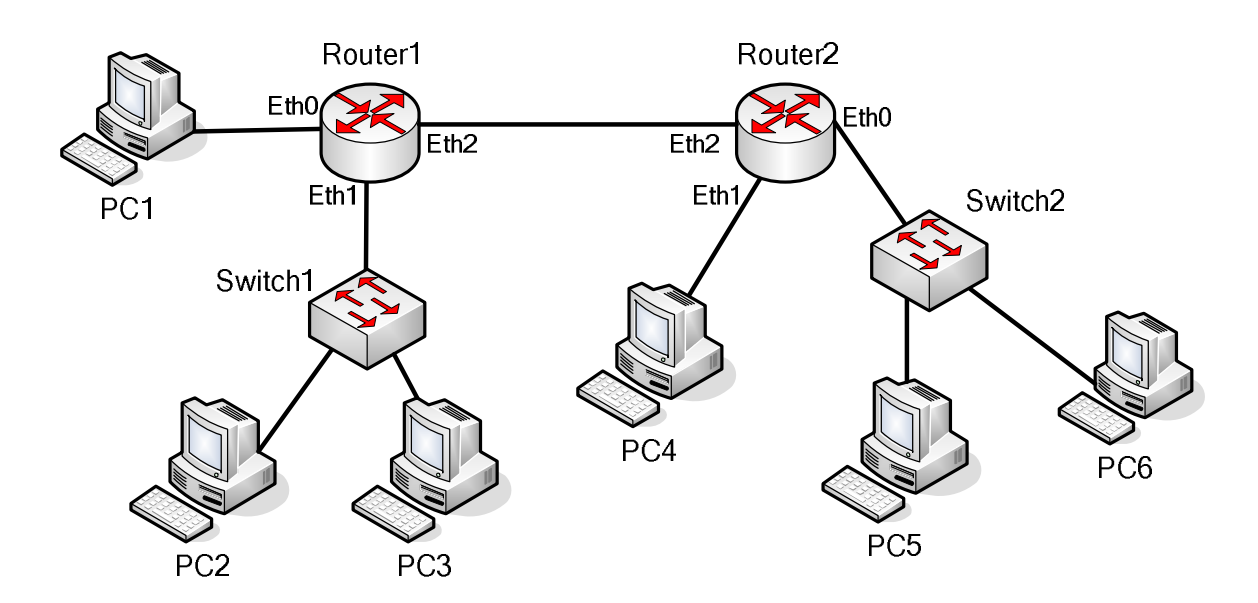

Рис. 12. – Схема соединения устройств ЛВС для лабораторной работы №4

- Запустить командную оболочку (эмулятор терминала) последовательно на PC1 и на порту Eth0 маршрутизатора Router1 (команда ifconfig) и назначить портам IP адреса из диапазона 91.122.40.4/30.
- 5. С помощью командной оболочки (эмулятор терминалаа) назначить IP адреса PC2 и PC3, а также порту Eth1 маршрутизатора Router1 (команда ifconfig) на основе данных диапазона 1 таблицы в приложении 1.
- 6. Запустить командную оболочку (эмулятор терминала) последовательно на РС4 и на порту Eth1 маршрутизатора

Router2 (команда ifconfig) и назначить портам IP адреса из диапазона 91.122.40.8/30.

- 7. С помощью командной оболочки (эмулятор терминалаа) назначить IP адреса PC5 и PC6, а также порту Eth0 маршрутизатора Router2 (команда ifconfig) на основе данных диапазона 2 таблицы в приложении 1.
- Запустить командную оболочку (эмулятор терминала) последовательно на на порту Eth2 маршрутизатора Router1 и на порту Eth2 маршрутизатора Router2 (команда ifconfig) и назначить портам IP адреса из диапазона 91.122.40.0/30.
- 9. С помощью командной оболочки (эмулятор терминалаа) выполнить команду route и установить правила статической маршрутизации для всех подключенных сетей на маршрутизаторах Router1 и Router2, а также для всех компьютеров PC1... PC6

Пример возможного результата для компьютеров PC1 и PC4, маршрутизаторов Router1 и Router2 приведен на рисунке 13.

- 10.С помощью командной оболочки (эмулятор терминалаа) выполнить команду ping для проверки прохождения пакетов между всеми парами компьютеров сети на рисунке 12 согласно индивидуальным данным.
- 11. При выполнении п. 10 проследить направление рассылки кадров в ЛВС. Для произвольно выбранной пары компьютеров уметь определить компьютер–отправитель и компьютер– получатель в каждом случае, а также отметить все устройства, которые принимают участие в рассылке.

19

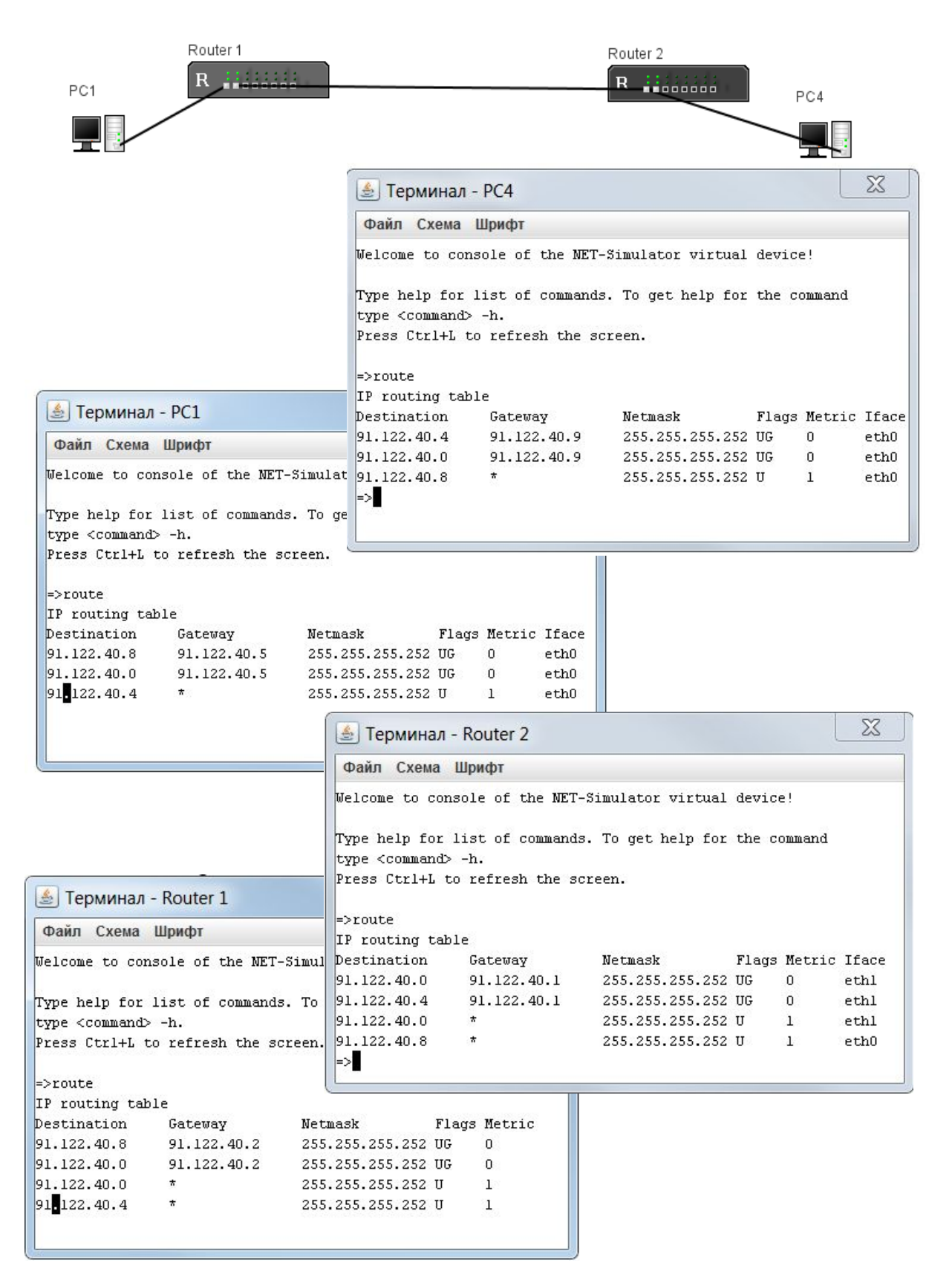

Рис. 13 – Результаты настройки статической маршрутизации

устройств ЛВС

12.Предъявить преподавателю для контроля выполнение п.п. 9 – 11 с помощью демонстрации прохождения ping между компьютерами.

13. С помощью пункта меню «Экспортировать в html...» меню «Проект» сохранить схему в формате xml в директории по указанию преподавателя.

#### 6 Содержание отчета

- 1. Индивидуальное задание.
- 2. На схеме сети указать границы и ІР-адреса каждой подсети.
- На схеме сети согласно индивидуальному заданию указать МАС и IP-адреса каждого настроенного порта.
- 4. Команды настройки со всеми параметрами для каждого компьютера (рабочей станции) и каждого маршрутизатора.

# Лабораторная работа №5. Тема: «Использование протокола ARP при применении маршрутизаторов в ЛВС»

1 Цель лабораторной работы

Изучение вопросов организации ЛВС с помощью концентраторов и коммутаторов.

- 2 Учебная литература
- 1 Гребешков А. Ю. Вычислительная техника, сети и телекоммуникации–Самара: ИНУЛ ПГУТИ, 2014. – 218 с.
- 2 Небаев И.А. Компьютерные сети передачи данных: учеб. пособие к лабораторным работам.– СПб. : Изд. СПбГУТ, 2012.– 44 с. Режим доступа: URL: http://opds.sut.ru/wp-content/uploads/mu/book\_kspd\_cns.pdf.
  - 3 Подготовка к лабораторной работе
  - 1. Изучить рекомендованную литературу.
  - 2. Подготовить ответы на контрольные вопросы.
    - 4 Контрольные вопросы
- 1 Каковы функции протокола ARP в ЛВС?
- 2 Как получить информацию о неизвестных МАС-адресах?
- 3 Каким устройствам в схеме необходимо наличие МАС-адреса?

#### 5 Порядок выполнения работы

- 1. Ответить на контрольные вопросы по указанию преподавателя.
- 2. Получить индивидуальное задание и ІР-адреса из диапазона 1

таблицы в Приложении 1.

 Построить с помощью программной оболочки схему на рисунке 14.

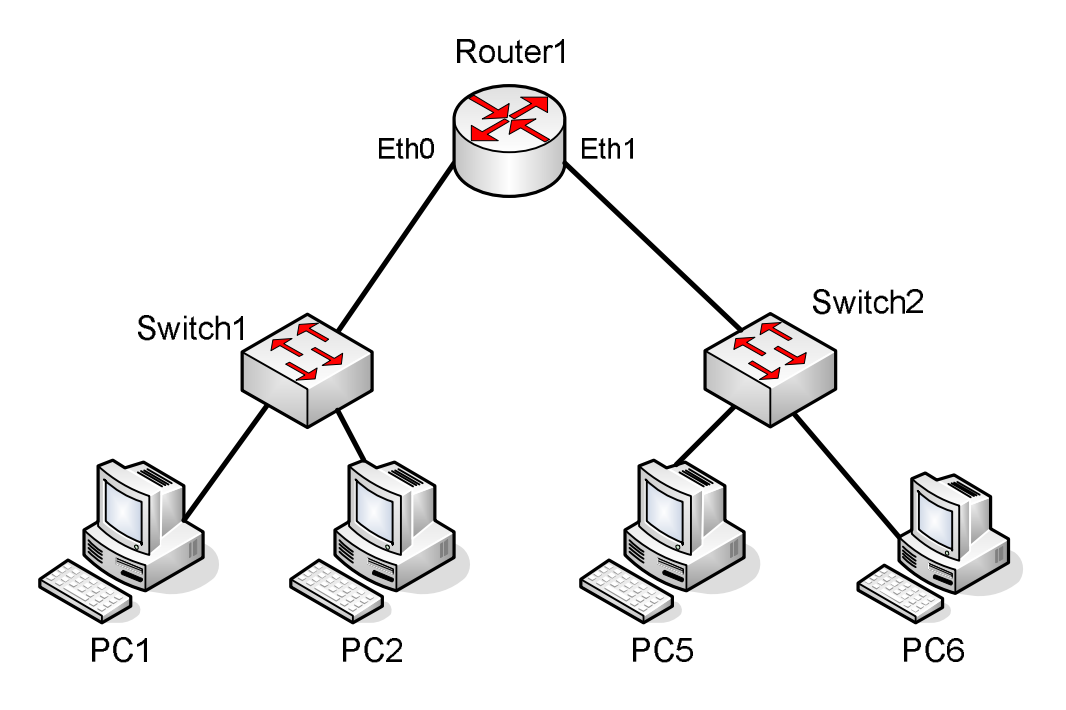

Рис. 14 – Схема соединения устройств ЛВС для лабораторной работы №5

- 4. Запустить командную оболочку (эмулятор терминала) последовательно на PC1...PC2 и на порту Eth0 маршрутизатора Router1 (команда ifconfig) и назначить портам IP адреса из диапазона согласно диапазону 1 из приложения 1.
- 5. Запустить командную оболочку (эмулятор терминала) последовательно на PC3...PC4 и на порту Eth1 маршрутизатора Router1 (команда ifconfig) и назначить портам IP адреса из диапазона согласно диапазону 2 из приложения 1.
- 6. С помощью командной оболочки (эмулятор терминалаа) выполнить команду ping для проверки прохождения пакетов между всеми парами компьютеров сети на рисунке 14 согласно индивидуальным данным. При выполнении данного пункта

проследить направление рассылки кадров в ЛВС. Для произвольно выбранной пары компьютеров уметь определить компьютер–отправитель и компьютер–получатель в каждом случае, а также отметить все устройства, которые принимают участие в рассылке.

- 7. Запустить оболочку (эмулятор терминала) командную последовательно на каждом коммутаторе на рисунке 14 и с помощью команды mactable посмотреть содержимое таблицы МАС-адресов коммутатора. Убедиться в соответствии МАСадреса порта коммутатора и физического адреса Ethernet-порта помощью физического компьютера с проверки адреса компьютера (команда ifconfig).
- Запустить командную оболочку (эмулятор терминала) последовательно на каждом компьютере и на маршрутизаторе на рисунке 14 и с помощью команды arp посмотреть содержимое arp кеша.
- Предъявить преподавателю для контроля выполнение п.п. 6 8 с помощью демонстрации прохождения ping между компьютерами.
- 10.С помощью пункта меню «Экспортировать в html...» меню «Проект» сохранить схему в формате xml в директории по указанию преподавателя.

#### 6 Содержание отчета

- 1 Индивидуальное задание.
- 2 На схеме сети указать границы и IP-адреса каждой подсети.
- 3 На схеме сети согласно индивидуальному заданию указать МАС и IP-адреса каждого настроенного порта.
- 4 Команды настройки со всеми параметрами для каждого компьютера (рабочей станции) и каждого маршрутизатора.

24

| Номер    | Диапазон адресов 1 | Диапазон адресов 2 |
|----------|--------------------|--------------------|
| варианта |                    |                    |
| 1        | 10.1.0.0/16        | 192.168.1.0/24     |
| 2        | 172.20.2.0/24      | 192.168.0.0/16     |
| 3        | 10.3.0.0/24        | 172.16.0.0/12      |
| 4        | 192.168.4.0/24     | 10.4.0.0/16        |
| 5        | 172.30.5.0/24      | 10.0.0/8           |
| 6        | 10.6.0.0/16        | 192.168.0.0/16     |
| 7        | 10.7.0.0/24        | 172.17.7.0/24      |
| 8        | 172.18.8.0/24      | 192.168.0.0/16     |
| 9        | 192.168.9.0/24     | 10.0.0/8           |
| 10       | 192.168.9.10/24    | 10.10.0/16         |
| 11       | 172.21.11.0/24     | 192.168.0.0/16     |
| 12       | 10.12.0.0/16       | 192.168.0.0/16     |
| 13       | 192.168.13.0/24    | 10.13.0.0/16       |
| 14       | 172.24.0.0/12      | 10.14.0.0/16       |
| 15       | 10.15.0.0/24       | 192.168.0.0/16     |
| 16       | 192.168.16.0/24    | 10.16.0.0/16       |
| 17       | 172.27.17.0/24     | 10.0.0/24          |
| 18       | 10.18.0.0/16       | 192.168.0.0/16     |
| 19       | 192.168.19.0/24    | 10.19.0.0/24       |
| 20       | 192.168.20.0/24    | 172.20.1.0/24      |
| 21       | 172.21.1.0/24      | 10.0.0/16          |
| 22       | 172.23.22.0/24     | 10.10.0/16         |
| 23       | 192.168.0.0/16     | 172.23.23.0/24     |
| 24       | 10.24.0.0/16       | 192.168.24.0/24    |
| 25       | 172.27.0.0/16      | 10.25.1.0/24       |
| 26       | 192.168.26.0/24    | 10.26.1.0/24       |
| 27       | 10.27.0.0/24       | 172.17.110.0/24    |
| 28       | 172.28.0.0/24      | 192.168.0.0/16     |
| 29       | 10.29.0.0/16       | 192.168.0.0/16     |
| 30       | 172.29.30.0/24     | 10.30.0.0/16       |
| 31       | 192.168.31.0/24    | 10.31.0.0/16       |
| 32       | 172.16.32.0/24     | 192.168.32.0/24    |
| 33       | 10.0.73.0/24       | 172.31.33.0/24     |
| 34       | 192.168.2.0/24     | 172.18.34.0/24     |
| 35       | 10.35.0.0/16       | 192.168.20.0/24    |
| 36       | 172.19.34.0/24     | 10.36.36.0/24      |
| 37       | 10.0.37.0/24       | 192.168.3.0/24     |

Приложение 1. Варианты адресации сетей для индивидуального задания

# Приложение 2. Команды для настройки устройств ЛВС

# Команда Help

Help [-h]

| Опция           | Назначение      |
|-----------------|-----------------|
| (необязательная |                 |
| часть)          |                 |
| -h              | Краткая справка |

#### Команда mactable

mactable [-h]

Вывод таблицы МАС-адресов коммутатора второго уровня в виде пары: МАС-адрес – номер порта коммутатора.

Команда доступна только для коммутатора

| Опция           |                 | Назначение |
|-----------------|-----------------|------------|
| (необязательная |                 |            |
| часть)          |                 |            |
| -h              | Краткая справка |            |

# Команда arp

arp [-h] [-r <address> <interface>]

Используется для работ ARP-кэшем локального устройства ЛВС. Позволяет определять MAC-адрес по явно заданному IP-адресу. При вводе команды без параметров выводится таблица ARP-кэша локального устройства ЛВС.

| Опция                                           | Назначение                             |
|-------------------------------------------------|----------------------------------------|
| -h                                              | Краткая справка                        |
| -r <address> <interface>]</interface></address> | Вводится для определения МАС-адреса по |
|                                                 | явно заданному IP-адресу               |

Пример использования: arp arp –r 192.168.0.1 eth0

# Команда ping

ping [-h] [-i <interval>] [-t <ttl>] <destination> Используется для проверки IP–связности в сетях на основе стека протоколов TCP/IP/.

| Опция                    | Назначение                                                                                         |
|--------------------------|----------------------------------------------------------------------------------------------------|
| -h                       | Краткая справка                                                                                    |
| -i <interval></interval> | Интервал между запросами в секундах.                                                               |
| -t <ttl></ttl>           | Указывает значение поля ttl в заголовке IPv4<br>в генерируемых IP пакетах. По умолчанию<br>ttl=64. |
| destination              | IP-адрес узла назначения.                                                                          |

Пример использования ping 192.168.0.1

# Команда route

ping [-h] [-add|-del <target> [-netmask <address>] [-gw <address>] [-metric <M>] [-dev <If>]

Используется для проверки IP–связности в сетях на основе стека протоколов TCP/IP/.

| Опция                        | Назначение                                  |  |
|------------------------------|---------------------------------------------|--|
| -h                           | Краткая справка                             |  |
| -add                         | Добавление нового маршрута (строки) в       |  |
|                              | таблицу маршрутизации.                      |  |
| -del                         | Удадение маршрута (строки) из таблицы       |  |
|                              | маршрутизации.                              |  |
| target                       | IP-адрес устройства назначения.             |  |
|                              | Назначением может быть как подсеть или      |  |
|                              | отдельное устройство в зависимости от       |  |
|                              | маски подсети. Если маска равна             |  |
|                              | 255.255.255.255 или отсутствует, то         |  |
|                              | назначением будет устройство (узел), иначе  |  |
|                              | назначением будет сеть (подсеть).           |  |
| -netmask <address></address> | Маска подсети (сети) используемая           |  |
|                              | совместно с IP-адресом назначения при       |  |
|                              | добавлении маршрута. Если маска не задана   |  |
|                              | явно, то её значение равно 255.255.255.255. |  |
| -gw <address>]</address>     | IP-адрес шлюза для указанной сети или       |  |
|                              | устройства ЛВС (узла).                      |  |
| -dev <if></if>               | Принудительное присоединение маршрута к     |  |
|                              | указанному интерфейсу.                      |  |
| -metric <m></m>              | Метрика (целое число ≥0), используемая в    |  |
|                              | данном маршруте.                            |  |

#### Пример использования

route –add 10.0.0.0 –netmask 255.255.255.0 – gw 91.122.0.1 route –add 192.168.1.0 –netmask 255.255.255.252 –gw 89.110.53.35 route –del 192.168.1.0 –netmask 255.255.255.252 –gw 89.110.53.35 –dev eth0

#### Команда ifconfig

ping [-h] [-a] [<interface>] [<address>] [-broadcast <address>] [-netmask <address>] [-up|-down]

Средства конфигурирования заданного интерфейса. При вводе команды ifconfig без параметров выводятся состояния всех активных интерфейсов.

| Опция                          | Назначение                                  |  |
|--------------------------------|---------------------------------------------|--|
| -h                             | Краткая справка                             |  |
| -a                             | Вывод информации о всех доступных           |  |
|                                | интерфейсах устройства. Если опция не       |  |
|                                | указана, то выводится информация только об  |  |
|                                | активных интерфейсах.                       |  |
| interface                      | Указание конкретного интерфейса.            |  |
| address                        | IP-адрес, назначаемый требуемому            |  |
|                                | интерфейсу.                                 |  |
| -broadcast <address></address> | Широковещательный адрес сети.               |  |
| -netmask <address></address>   | Маска подсети (сети) используемая           |  |
|                                | совместно с IP-адресом. Если маска не       |  |
|                                | задана явно, то её значение равно одному из |  |
|                                | стандартных значений для классов А,В,С.     |  |
| -up                            | Включение указанного интерфейса. При        |  |
|                                | включении интерфейса для него обновляется   |  |
|                                | соответствующий маршрут в таблице           |  |
|                                | маршрутизации.                              |  |
| -down                          | Отключение указанного интерфейса. При       |  |
|                                | отключении интерфейса соответствующий       |  |
|                                | маршрут удаляется из таблицы                |  |
|                                | маршрутизации.                              |  |

#### Пример использования

ifconfig –a ifconfig eth0 192.168.1.1 –netmask 255.255.255.252 –up ifconfig eth0 –down Приложение 3. Порядок работы с программой-эмулятором ЛВС

- 1. Запустить программу-эмулятор ЛВС.
- Создать новый проект с помощью меню «Проект» и пункта «Создать».
- Если проект уже создан, то открыть существующий проект с помощью пункта «Открыть».
- После завершения выполнения лабораторной работы сохранить проект ЛВС с помощью пунктов «Сохранить» и «Сохранить как…».

| Создать<br>Открыть                                             | · |
|----------------------------------------------------------------|---|
|                                                                |   |
| Закрыть<br>Сохранить<br>Сохранить как<br>Экспортировать в html |   |
| Свойства                                                       |   |
| Выход                                                          |   |

Рис. П.1. – Основное меню программы

5. С помощью пункта меню «Устройства» выбрать устройство ЛВС согласно индивидуальному заданию (см. рисунок П.2).

| Проект | Устройства Сервис                                                                                            | Помощь |
|--------|----------------------------------------------------------------------------------------------------|--------|
|        | Маршрутизатор<br>Настольный компьтер<br>Концентратор (Hub)<br>Коммутатор (Switch)<br>Среда передачи (Кабель) | -      |
|        |                                                                                                    |        |

Рис. П.2. – Меню для выбора устройства

 С помощью графического интерфейса выбрать требуемые устройства ЛВС и соединить их кабелем (патч-кордом) согласно индивидуальному заданию (см. рисунок П.3).

| Simulator         | C:\NET-Simulator.035\lb4 |        |
|-------------------|--------------------------|--------|
| Проект Устройства | Сервис                   | Помощь |
| Desktop 5         | HUB 6<br>H Switch 7      |        |
|                   |                          | =      |

Рис. П.3. – Примеры соединения используемых устройств

 Выполнить настройку устройств ЛВС согласно индивидуальному заданию с помощью открывающегося меню и пункта «Терминал..» как показано на рисунке П.4.

| 🕭 NET  | -Simulator - C:\NET-Simu | lator.035\lb4                   |  | X      |
|--------|--------------------------|---------------------------------|--|--------|
| Проект | Устройства Сервис        |                                 |  | Помощь |
|        | Router 4                 | Свойства<br>Терминал<br>Удалить |  |        |

Рис. П.4. – Запуск окна терминала для настройки используемых устройств

- Для сохранения проекта при необходимости использовать пункт меню в html-формате с помощью пункта «Экспортировать в html...» с указанием всех необходимых данных в пункте «Свойства...» меню «Проект» (см. рисунок П.1).
- 9. Выход осуществляется с помощью пункта меню «Выход» (см. рисунок П.1).